### Laser cut map workshop with Colin

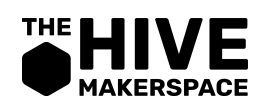

### What we're making

Custom layered laser-cut maps!

- top layer: wood (roads)
- middle layer: acrylic (water) + wood or aluminum

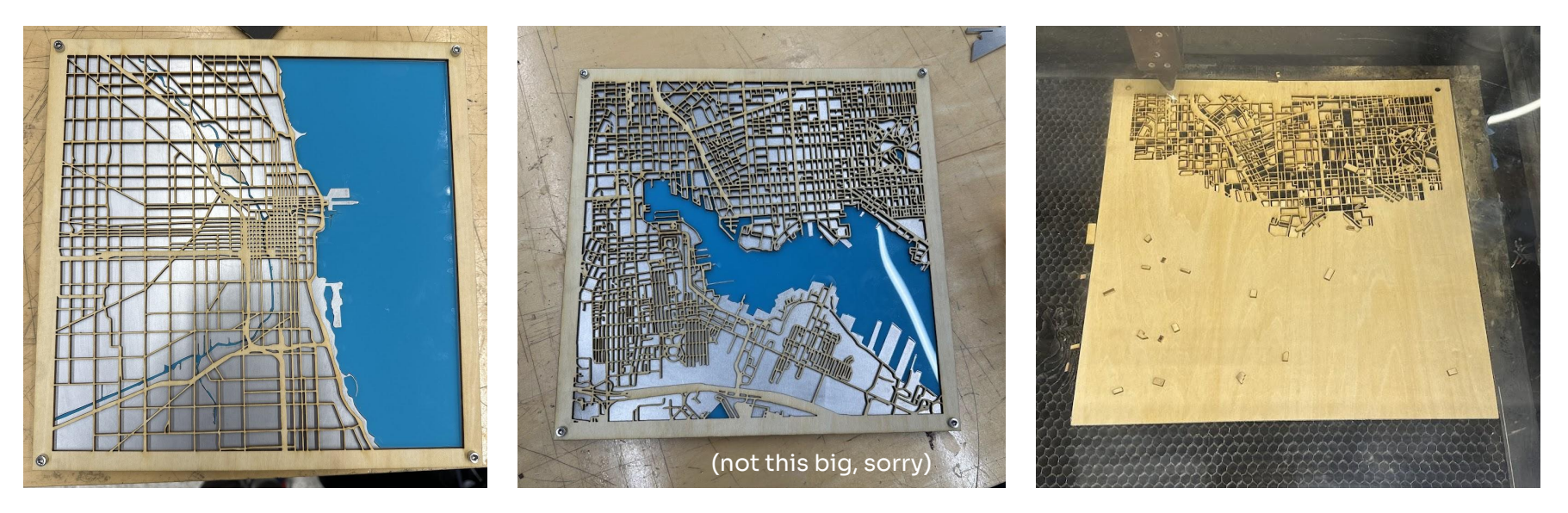

### What we're using

- SnazzyMaps
- Adobe Illustrator
- FabCreator
- some cheeky image processing tricks

### Step 1: Creating a map and generating images

- Go to <u>snazzymaps.com</u>, create an account, and click "create a style"
- Start from default
- Search for a place to use as the centerpoint of your map (using the Eiffel Tower in this example)
  - **REMEMBER THIS PLACE!**

## Turn All OFF and set color

• gives us a nice starting point to only add the features we want

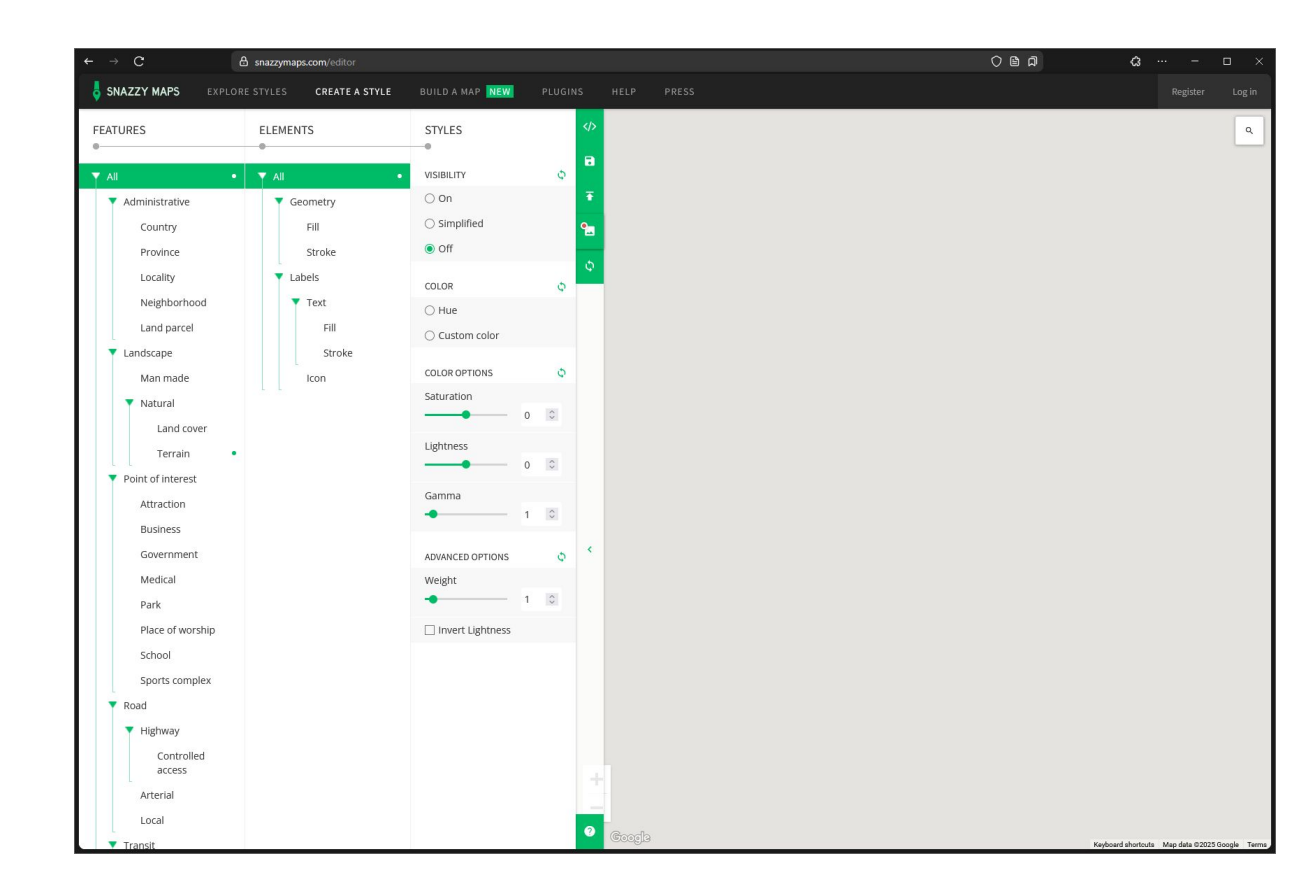

## Set background color

- Landscape -> Geometry ON
- Landscape -> Geometry -> Color BLACK (#000000)

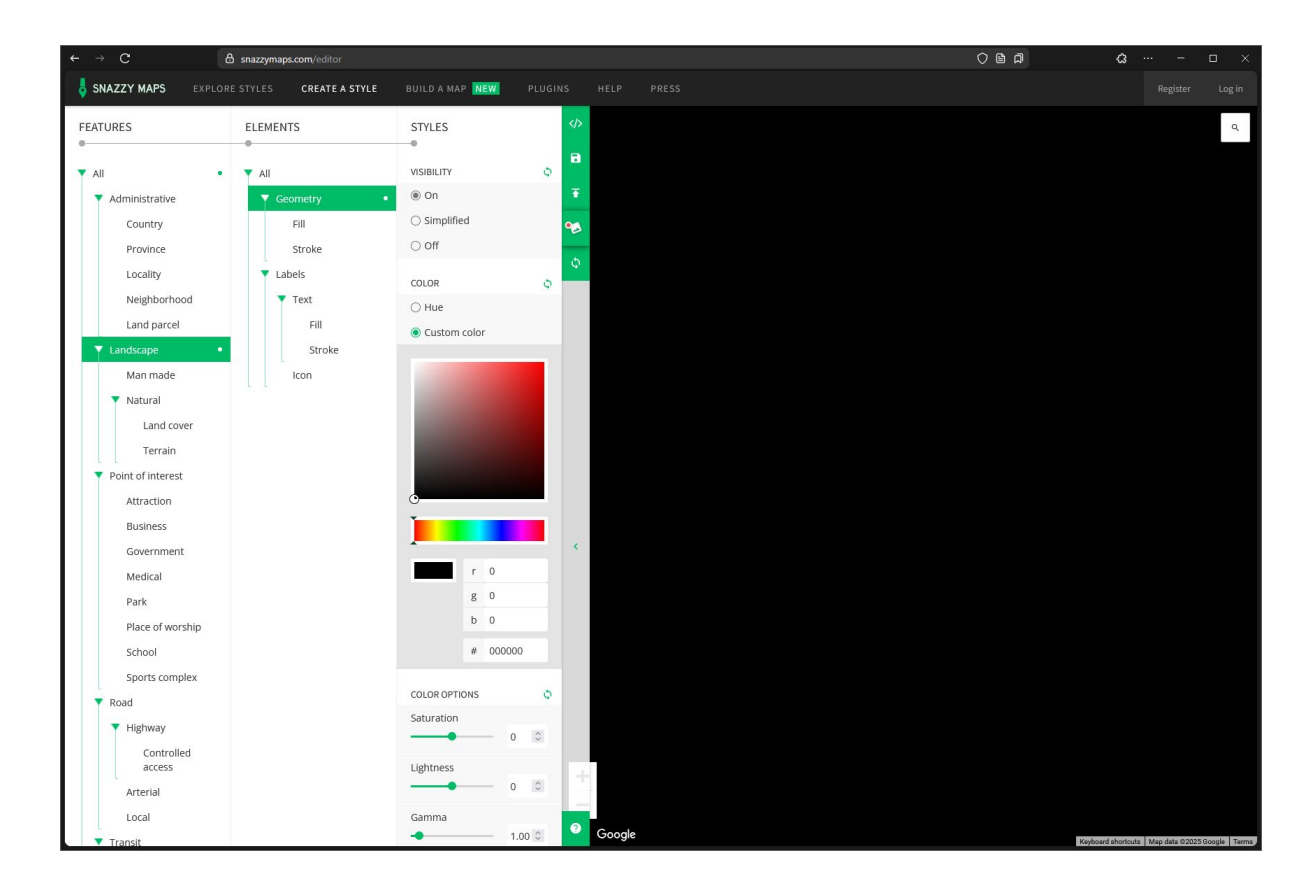

### **Road layer**

- Road -> Highway -> Geometry ON
- Road -> Arterial -> Geometry ON
- Road -> Local -> Geometry ON
- Road -> Geometry -> Color WHITE (#ffffff)

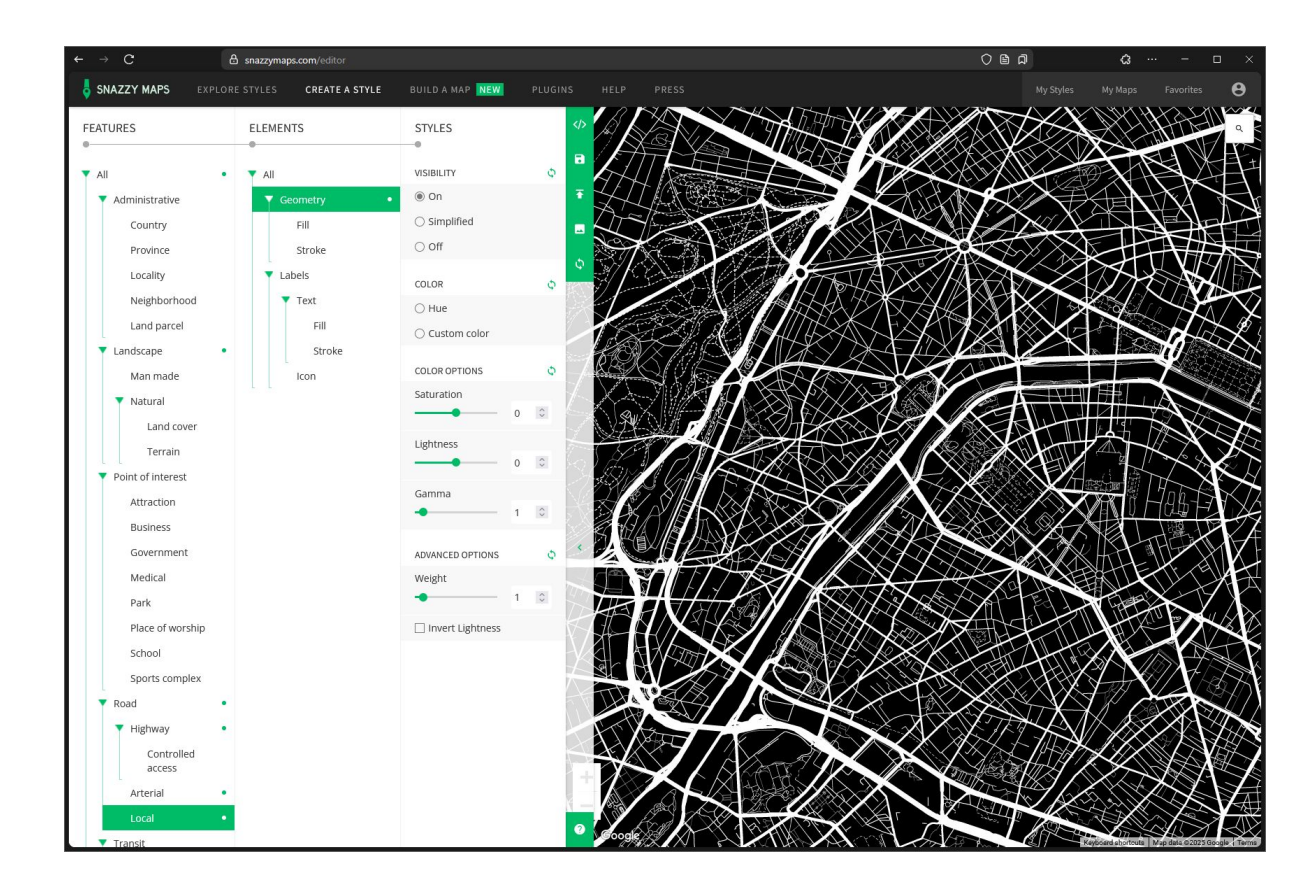

#### Framing your map area

- Use the location you remember from 4 slides ago
- Set a desired zoom by pressing the [+/-] buttons in the bottom left of the viewport
  - REMEMBER HOW MANY TIMES YOU CLICK ZOOM OUT!
  - in this example twice

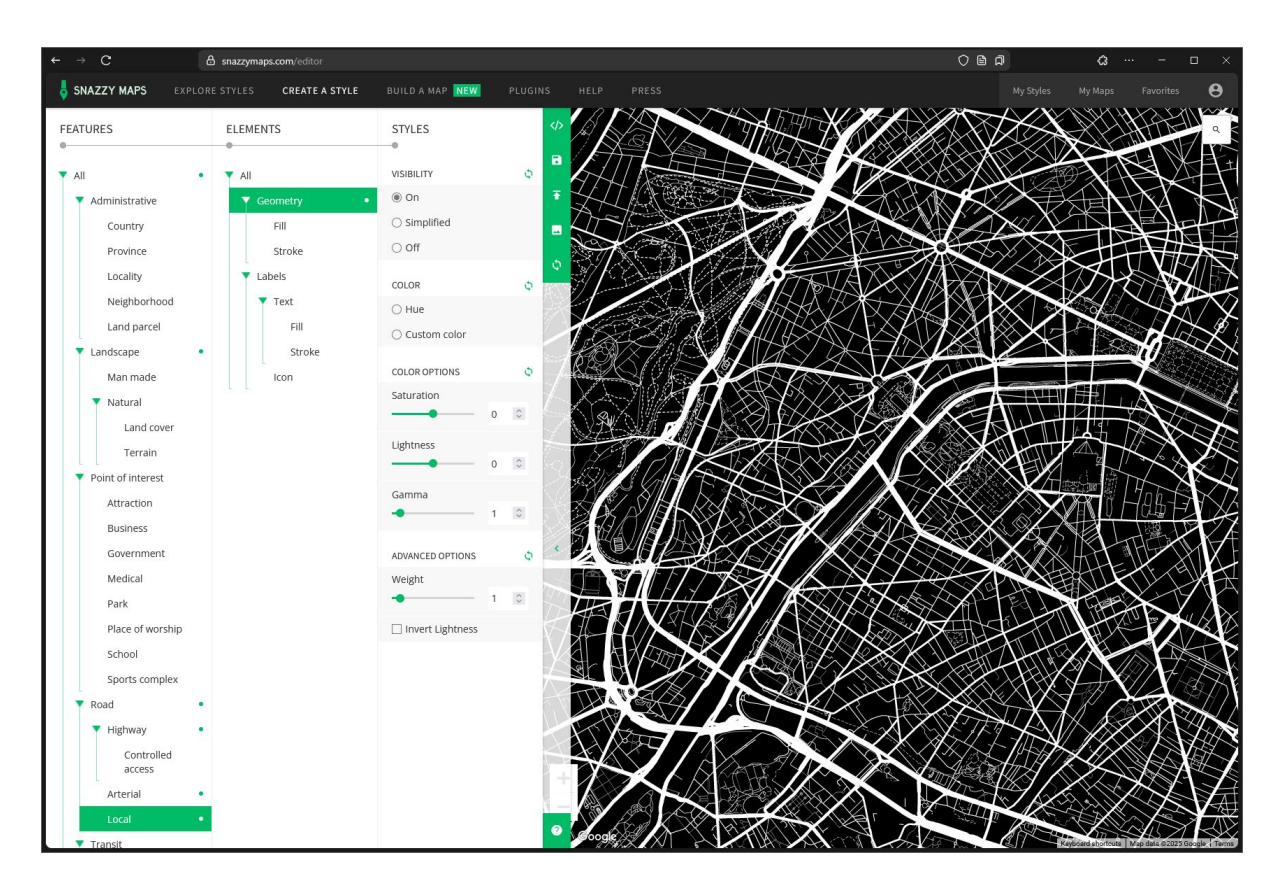

#### Dialing in road thicknesses

- Everything black will get cut out, so you want your roads to be decently thick to not break
- This example is BAD!!! The thin lines will break when we cut!!!

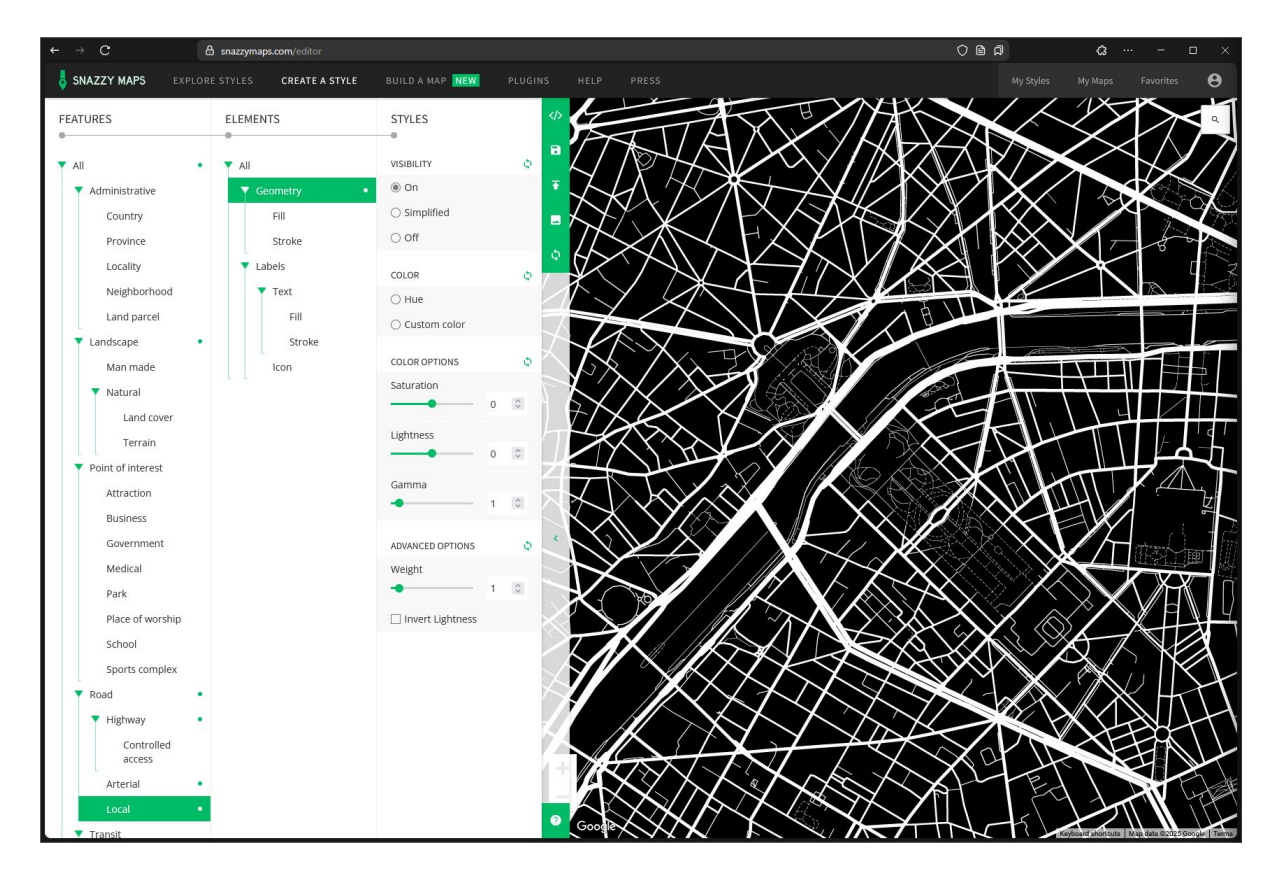

### Make thick lines

- Set [Road type] -> Geometry -> Weight
- You can also turn off certain road types (especially highways) if they're annoying
- Note: dashed paths will not get properly cut
- Another note: In the interest of time, try to minimize the number of roads by optimizing your zoom and weights

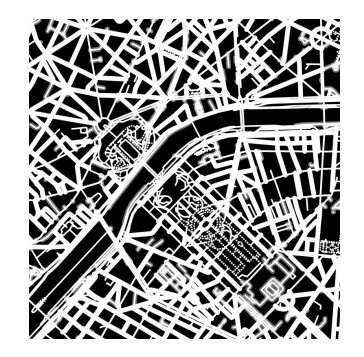

if you're seeing weird haloing like this, turn off the **stroke** for whatever feature you're editing

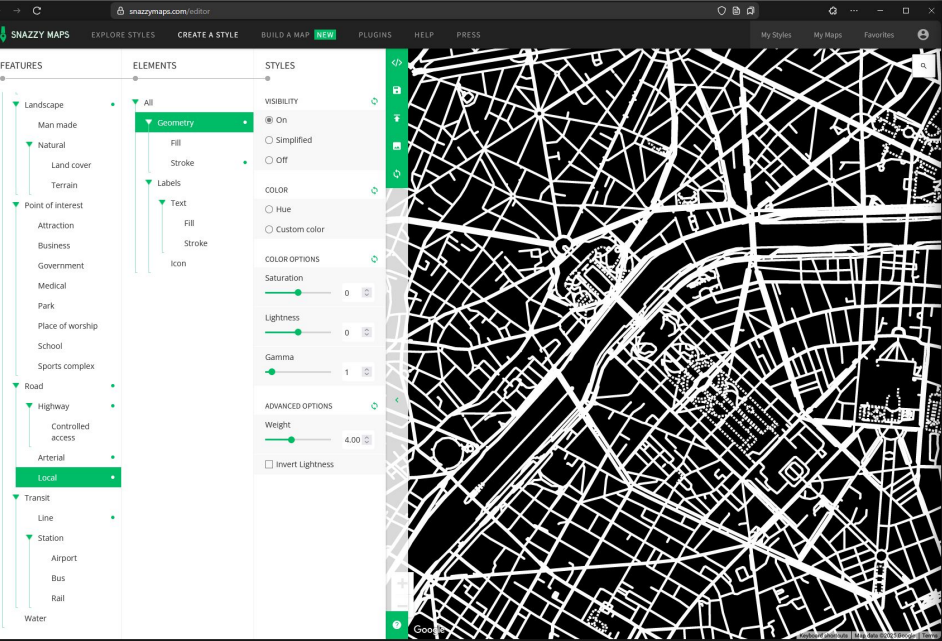

### Save the image

- Go to the download image tab and max out the dimensions/scale factor
- RESET YOUR LOCATION
  AND ZOOM!
- Download image
- The limited download counter is total BS

Even in this example, roads are borderline too thin

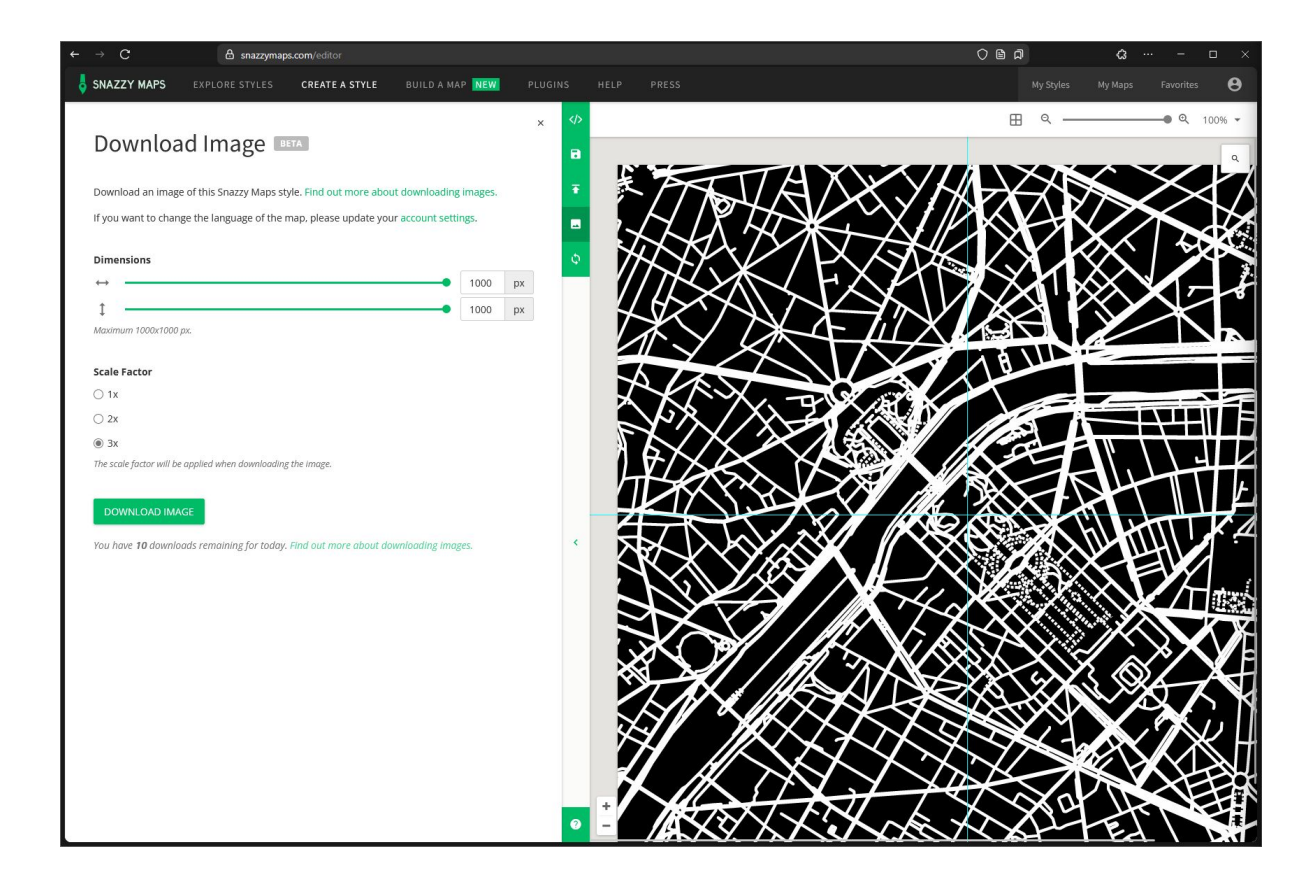

# Turn off all roads and turn on water

- Turn off the roads (or train tracks) so we can work on the water
- Turn on water geometry and set fill to WHITE

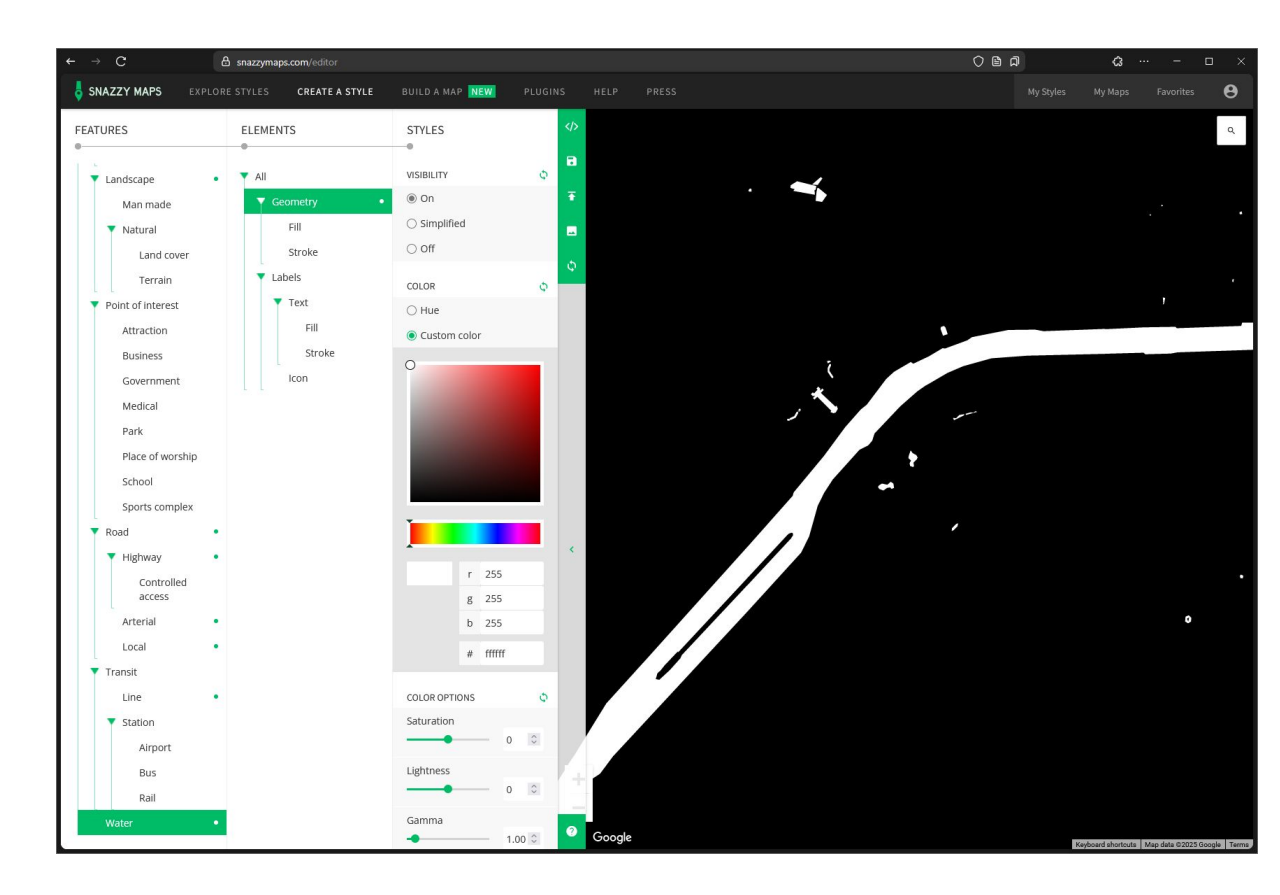

### Save the image

- Go to the download image tab and max out the dimensions/scale factor
- RESET YOUR LOCATION
  AND ZOOM!
- Download image

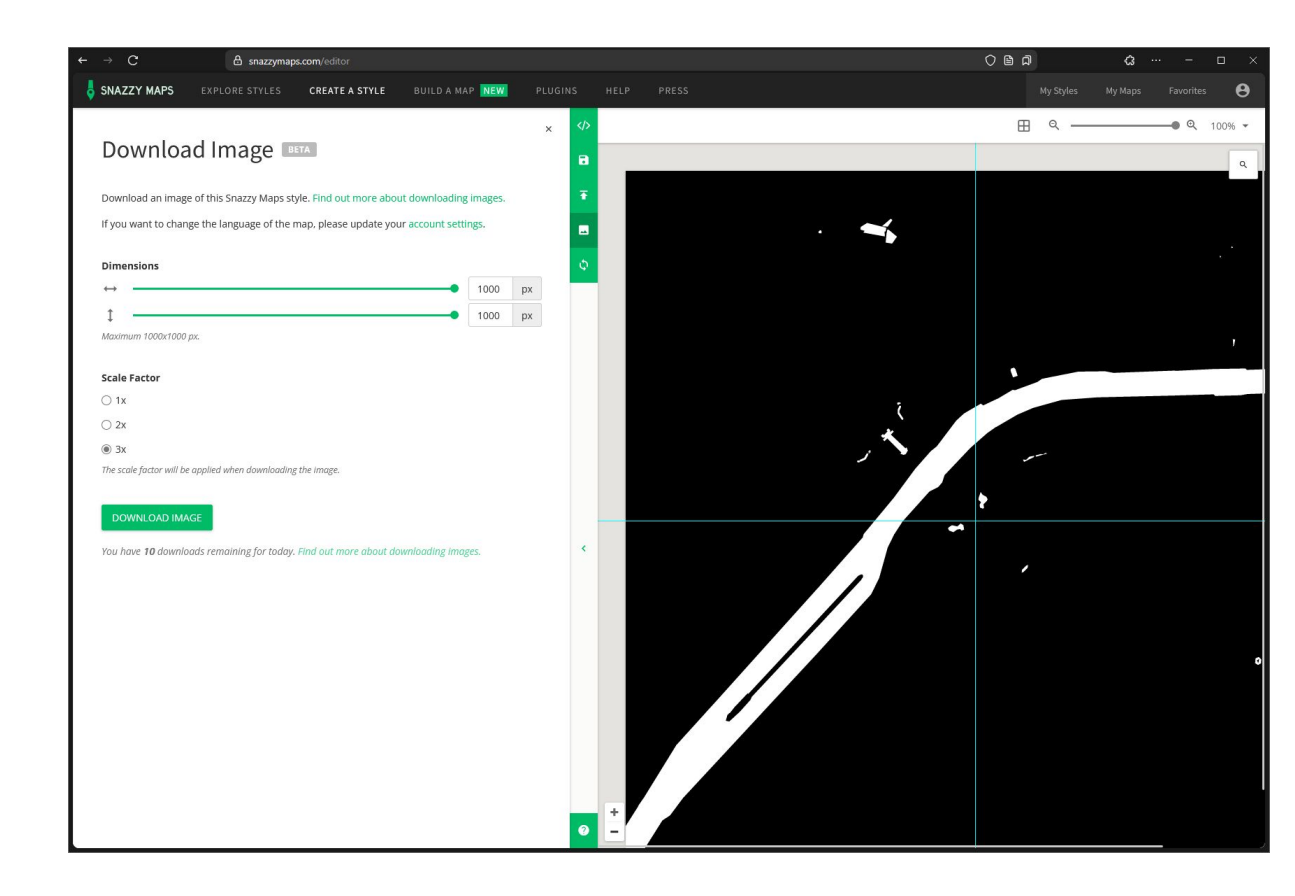

### Step 2: Preparing the cuts in Illustrator

• I don't have illustrator on my PC but I wrote down the instructions, I'll help you when it's your turn

### **Preparing road layer**

- Import road layer image
- Resize to 4.7in
- Center in frame
- Crop to 4.45 x 4.45in
- Image trace B/W logo
  - Image trace settings: IGNORE WHITE
- Click "Expand"
- Turn off fill
- Set stroke to vector cut settings
  - o color: #ff0000, width: .072in

### Preparing water positive (acrylic)

- Import water layer image
- Resize to 4.7in
- Crop to 4.45 x 4.45in
- Image trace B/W logo
  - Image trace settings: IGNORE BLACK
- Click "Expand"
- Turn off fill
- Set stroke to vector cut settings
  - o color: #ff0000, width: .072in

### Preparing water negative (aluminum)

• Copy water positive and center in frame

### Preparing backplate (optional)

• You can add some text to raster onto your backplate (perhaps the coordinates or name of the place idk)

### Step 3: cut stuff

- I will help with settings and getting the cut ready
- This part is pretty boring, lots of waiting around

#### bada bing bada boom

- Carefully insert the water positive into the negative
  - $\circ$   $\,$   $\,$  Can use a mallet to help it set in
- Grab some M4 16mm (or 12mm) bolts and locknuts and finger tighten through the 4 holes

### The end :)

Thank you for coming!!!!